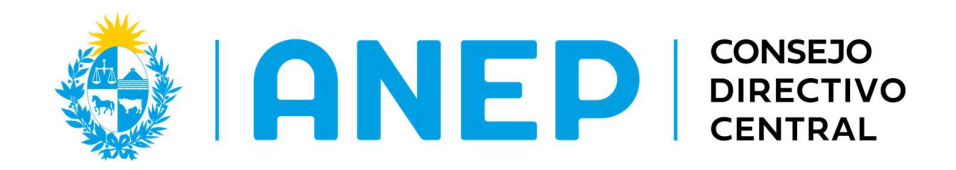

# Prueba Nacional Adaptativa de inglés 2023

Para estudiantes de 4º, 5º y 6º Educación Primaria y

# 7°, 8°y 9°de Educación Media

# Manual de aplicación

Noviembre 2023

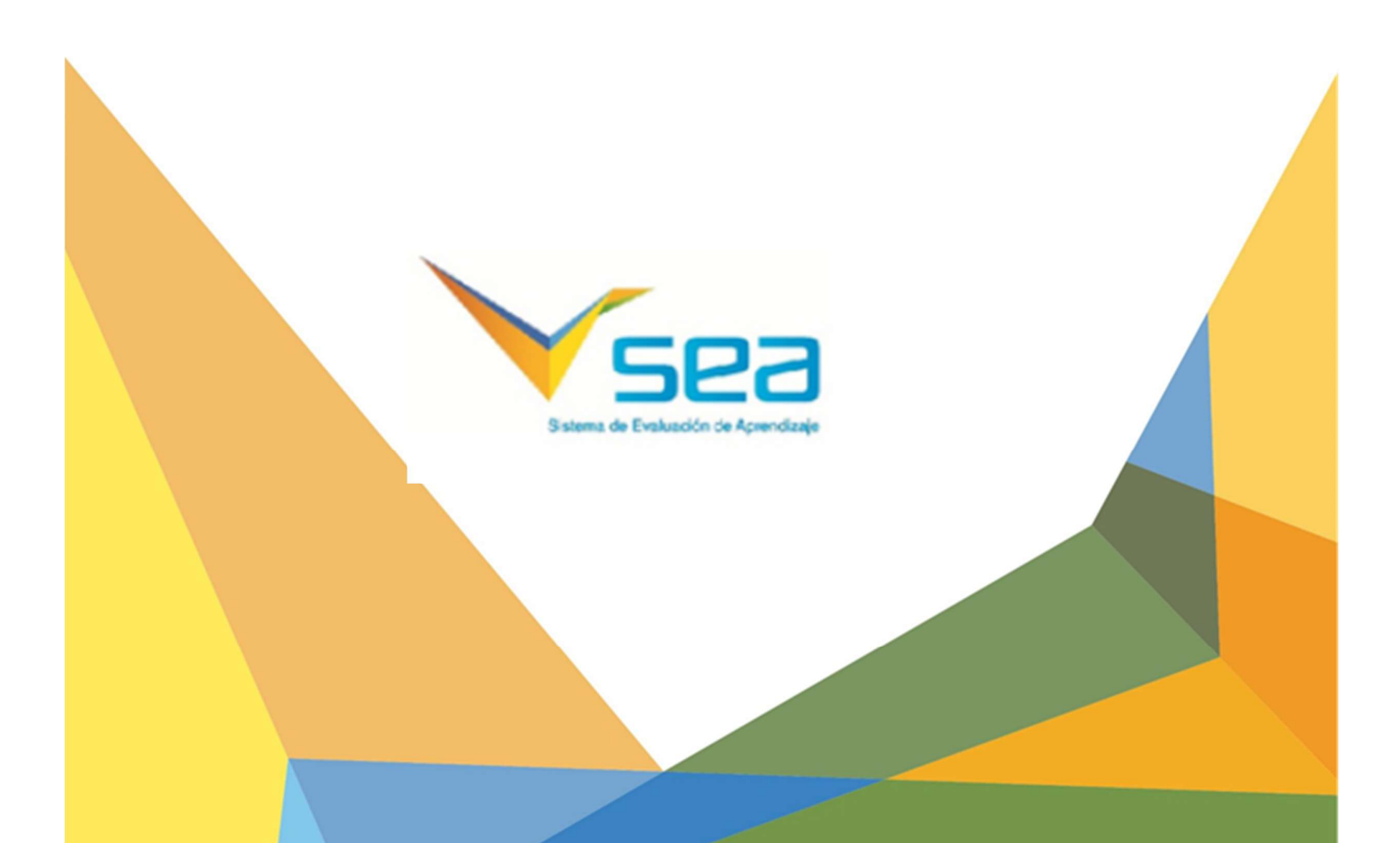

## ¿Cuándo puedo aplicar la prueba adaptativa de inglés?

La Prueba Nacional Adaptativa de Inglés estará disponible desde **el 1° de noviembre hasta que culmine el año académico 2023.** 

### ¿Cómo aplico la prueba adaptativa de inglés?

#### **Recomendaciones previas**

- En el caso de no contar con máquinas para todos los estudiantes, pueden utilizar las del centro educativo o la de otro estudiante que no esté realizando la prueba.
- Para el módulo de comprensión auditiva se requiere el uso de **auriculares**. Previo a comenzar la prueba, es importante chequear que todos los alumnos tengan auriculares que funcionen. Se recomienda conectar los auriculares al comenzar la prueba.
- Se aconseja organizar un cronograma de aplicación en el centro. En lo posible **no realizar la prueba en más de dos grupos a la vez**.
- Limitar el uso de la red por parte de los otros alumnos y docentes.
- **Explicar** previamente el procedimiento de aplicación a los alumnos y el valor de contestar lo mejor posible.
- Recordar que se puede pausar la prueba, pero que debe ser resuelta cada parte en un **tiempo previamente acordado** con los alumnos.

### 1. Acceder a la prueba

• Ingrese a la plataforma SEA escribiendo en su barra de dirección: docentes.sea.edu.uy.

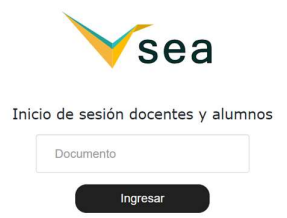

Si ingresa por primera vez, su usuario y contraseña es el número de cédula. Si no recuerda su contraseña, recuerde que puede recuperarla si posee correo electrónico.

Si no puede recuperar su contraseña o tiene dificultades para el ingreso, comuníquese al Call center: 08002342.

En la pantalla de inicio podrá ver sus grupos.

| Ceibal |        |  |  |  |  |
|--------|--------|--|--|--|--|
|        |        |  |  |  |  |
| ~      |        |  |  |  |  |
|        |        |  |  |  |  |
|        | `eibal |  |  |  |  |

Chequear si aparecen todos sus grupos. De no ser así, comuníquese al Call Center: 08002342.

Seleccione el grupo en el que va a aplicar la prueba.

• Ingresar a **PRUEBAS**.

| ≡ ❤ sea    |                                                                |                                                                                         | 4                                                                                             | ° Primaria a - CENTRO DE PRUEBA TAI DE INGLÉS - Alina Alvarez 🗛 |
|------------|----------------------------------------------------------------|-----------------------------------------------------------------------------------------|-----------------------------------------------------------------------------------------------|-----------------------------------------------------------------|
| A          |                                                                |                                                                                         |                                                                                               |                                                                 |
| 22         |                                                                |                                                                                         |                                                                                               |                                                                 |
| Æ          | <u> </u>                                                       |                                                                                         |                                                                                               |                                                                 |
| <b>a</b> . |                                                                |                                                                                         |                                                                                               |                                                                 |
|            | Prushas                                                        | Correcciones                                                                            | Resultados                                                                                    |                                                                 |
| 8          | Fluebas                                                        | Correcciones                                                                            | Resultados                                                                                    |                                                                 |
| 1          | Arma pruebas para tus estudiantes o aplica las<br>disponibles. | Realiza las correcciones de las preguntas<br>abiertas que respondieron tus estudiantes. | Analiza los resultados de las pruebas<br>finalizadas.                                         |                                                                 |
| 8          |                                                                |                                                                                         |                                                                                               |                                                                 |
| •          |                                                                |                                                                                         |                                                                                               |                                                                 |
| B          | <b>2</b> .                                                     |                                                                                         | _                                                                                             |                                                                 |
| 60         |                                                                |                                                                                         |                                                                                               |                                                                 |
|            | Histórico                                                      | Rúbricas                                                                                | Encuestas                                                                                     |                                                                 |
|            |                                                                |                                                                                         |                                                                                               |                                                                 |
|            | Comparación de pruebas                                         | Rúbricas                                                                                | Responde encuestas pendientes o analiza los<br>resultados de las aplicadas a tus estudiantes. |                                                                 |
|            |                                                                |                                                                                         |                                                                                               |                                                                 |

Verá la siguiente pantalla:

| =   | <b>√</b> sea                                     |              |                         | 4º Primaria a - CENTRO DI   | E PRUEBA TAI DE INGLÉS - Alina Alvarez 🗛 |
|-----|--------------------------------------------------|--------------|-------------------------|-----------------------------|------------------------------------------|
| ıAı | Pruebas                                          |              |                         |                             | VOLVER                                   |
| **  | Título Pruebas SEA y propias 🗸 Año de creación   | o Área Todas | ✓ Grado 4º Primaria     | BUSCAR                      | CREE SU PROPIA PRUEBA                    |
|     | Título                                           | Área         | Grado                   | F. de Creación Creada por   | Material                                 |
|     | Evaluación Formativa 4º Primaria Multiárea 2023  | Multiárea    | 4º Primaria             | 30/05/2023 Creada por SEA   | D                                        |
|     | Evaluación Formativa 4º Primaria Lectura 2023    | Lectura      | 4º Primaria             | 30/05/2023 Creada por SEA   | D                                        |
| 8   | Evaluación Formativa 4º Primaria Matemática 2023 | Matemática   | 4º Primaria             | 29/05/2023 Creada por SEA   | D                                        |
| 1   | Evaluación Formativa 4º Primaria Ciencias 2023   | Ciencias     | 4º Primaria             | 29/05/2023 Creada por SEA   | D                                        |
|     | Evaluación Formativa 4º Primaria Ciencias 2022   | Ciencias     | 4º Primaria             | 31/05/2022 Creada por SEA   | Þ                                        |
| D   | Evaluación Formativa 4º Primaria Lectura 2022    | Lectura      | 4 <sup>e</sup> Primaria | 31/05/2022 Creada por SEA   | D                                        |
|     | Exaluación Formativa 4" Primaria Matemática 2022 | Matemática   | 4º Primaria             | 31/05/2022 Creada por SEA   | D                                        |
| B   | Evaluación Formativa 4º Primaria Multiárea 2022  | Multiárea    | 4º Primaria             | 31/05/2022. Creada por SEA. | D                                        |
|     | Evaluación Formativa 4º Primaria Multiárea 2021  | Multiárea    | 4º Primaria             | 25/07/2021 Creada por SEA   | D                                        |
| (** | Evaluación Formativa 4" Primaria Lectura 2021    | Lectura      | 4º Primaria             | 25/07/2021 Creada por SEA   | D                                        |
|     |                                                  |              |                         |                             |                                          |

• Para encontrar la Prueba Nacional Adaptativa de Inglés, seleccionar:

## ÁREA: Inglés

Grado: Multigrado y hacer clic en el botón Buscar.

| 🖌 sea                     |                                             |           |             | 4ª Primaris               | a - CENTRO DE PRUEBA | TAI DE INGLÉS - Alina Alvarez |
|---------------------------|---------------------------------------------|-----------|-------------|---------------------------|----------------------|-------------------------------|
| Pruebas                   |                                             |           |             |                           |                      | ve                            |
| Titulo                    | Pruebas SEA y propies 🗸 Año de creación o 🎸 | 88 Ingles | Grado Todos | BUSCAR                    |                      | CREE SU PROPIA PRUEBA         |
| Titulo                    |                                             | Área      | Grado       | F. de Creación Creada por | Material             |                               |
| Prueba Nacional Adaptativ | a de inglés 2023                            | ingles    | Multigrado  | 10/10/2023 Creada por SEA |                      | Ø                             |
| Mock de Inglés 2          |                                             | ingles    | Multigrado  | 11/09/2023 Creada por SEA |                      | Q                             |
| Mock de inglés 1          |                                             | ingles    | Multigrado  | 12/08/2022 Creada por SEA |                      | D                             |
| PROPUESTA DIAGNÓSTIC      | A 3" MEDIA 2017 PRIMERA PARTE               |           | 9* Media    | 02/03/2016 Creads por SEA | ±.                   | R                             |
| PROPUESTA DIAGNÓSTIC      | A.2. MEDIA 2017 PRIMERA PARTE               |           | 8ª Media    | 02/03/2016 Creads por SEA | 4                    | 0                             |
| PROPUESTA DIAGNÓSTIC      | A 1" MEDIA 2017 PRIMERA PARTE               |           | 7º Media    | 02/03/2016 Creada por SEA |                      | Ø                             |
|                           |                                             |           |             |                           |                      |                               |
|                           |                                             |           |             |                           |                      |                               |
|                           |                                             |           |             |                           |                      |                               |

Elija la opción Prueba Nacional Adaptativa de Inglés 2023

# 2. Aplicar la prueba

• Seleccione la prueba haciendo clic en la punta de flecha celeste que está a la derecha.

|           | √sea                                              |               |            | 4º Primari     | a a - CENTRO DE | PRUEBA TAI DE IN | IGLÉS - Alina Alvarez |  |
|-----------|---------------------------------------------------|---------------|------------|----------------|-----------------|------------------|-----------------------|--|
| ıAı       | Pruebas                                           |               |            |                |                 |                  | VOLVER                |  |
| <b>41</b> | Título Pruebas SEA y propias ~ Año de creación    | 0 Área Ingles |            | ∽ Grado Todos  | ×               | BUSCAR           | CREE SU PROPIA PRUEBA |  |
| Ê         | Título                                            | Área          | Grado      | F. de Creación | Creada por      | Material         | 1                     |  |
|           | Prueba Nacional Adaptativa de Inglés 2023         | Ingles        | Multigrado | 10/10/2023     | Creada por SEA  |                  | D                     |  |
|           | Mock de Inglés 2                                  | Ingles        | Multigrado | 11/09/2023     | Creada por SEA  |                  | Q                     |  |
| E         | Mock de Inglés 1                                  | Ingles        | Multigrado | 12/08/2022     | Creada por SEA  |                  | D                     |  |
| 200       | PROPUESTA DIAGNÓSTICA 3º MEDIA 2017 PRIMERA PARTE |               | 9º Media   | 02/03/2016     | Creada por SEA  | 4                | D                     |  |
|           | PROPUESTA DIAGNÓSTICA 2º MEDIA 2017 PRIMERA PARTE |               | 8º Media   | 02/03/2016     | Creada por SEA  | 4                | D                     |  |
|           | PROPUESTA DIAGNÓSTICA 1º MEDIA 2017 PRIMERA PARTE |               | 7º Media   | 02/03/2016     | Creada por SEA  |                  | D                     |  |
|           |                                                   |               |            |                |                 |                  |                       |  |
|           |                                                   |               |            |                |                 |                  |                       |  |
| (i)       |                                                   |               |            |                |                 |                  |                       |  |

#### Verá la pantalla Aplicar Prueba.

| ≡              | Ƴsea            | 4º Primaria a - CENTRO DE PRUEBA TAI DE INGLÉS - Alina Alvarez AA                                   |
|----------------|-----------------|----------------------------------------------------------------------------------------------------|
| ıAı            | Aplicar Prueba  | VOLVER                                                                                              |
| <u>.</u> .     |                 |                                                                                                    |
| <pre>###</pre> |                 | Grupo 4º Primaria a CENTRO DE PRUEBA TAI DE INGLES Prueba Prueba Nacional Adaptativa de Inglés 2023 |
| Ê              |                 |                                                                                                    |
| ~              |                 | COMENZAR APLICACIÓN                                                                                 |
| 8              | Nombre          | Nro. de Documento                                                                                   |
| _              | ALUMNO PRUEBA 1 | 71641                                                                                               |
| 0.00           | ALUMNO PRUEBA 2 | 71642                                                                                               |
| L.             | ALUMNO PRUEBA 3 | 71643                                                                                               |
|                |                 | COMENZAR APLICACIÓN                                                                                 |

## • Haga clic en COMENZAR APLICACIÓN

Seguidamente, solicite a sus alumnos que ingresen al portal <u>alumnos.sea.edu.uy</u> con la Cédula de cada uno y que hagan clic en PRUEBAS.

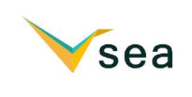

Verán la siguiente pantalla:

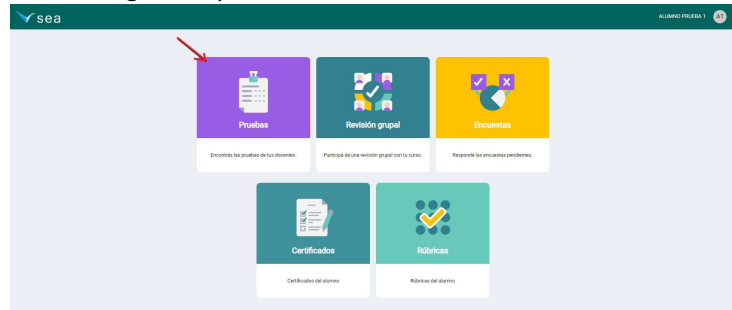

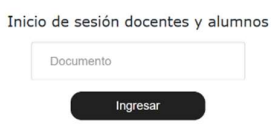

| Ƴsea    |                                                                        | ALUMNO PRUEBA 1 A1 |
|---------|------------------------------------------------------------------------|--------------------|
| Pruebas |                                                                        | VOLVER             |
|         | Prueba Nacional Adaptativa de<br>Inglés 2023<br>26/10/2023<br>INGRESAR |                    |
|         | Mock de Inglés 2<br>26/09/2023<br>INGRESAR                             |                    |

Los alumnos podrán ingresar a realizar la prueba Nacional adaptativa de inglés 2023. En la primera parte de la prueba, los alumnos resolverán actividades de Vocabulario y Gramática. En la segunda parte tendrán ejercicios de comprensión lectora y finalizarán realizando ejercicios de comprensión auditiva.

Es importante que cada alumno trabaje en forma individual para que su resultado de nivel de logro sea válido y confiable.

<u>Nota</u>: Antes de que los alumnos comiencen la Prueba Nacional Adaptativa de Inglés, recordarles que conecten sus auriculares, los necesitarán **para** realizar la prueba de comprensión auditiva, que es la última parte de la prueba.

Si algún alumno no tiene auriculares, igualmente podrá avanzar realizando las otras partes de la prueba: Vocabulario y Gramática (primera parte) y Comprensión lectora (segunda parte). Sus respuestas quedarán guardadas en la plataforma y, en otro momento, podrá realizar la parte de comprensión auditiva.

Cada vez que el alumno finalice un componente de la prueba verá la siguiente imagen.

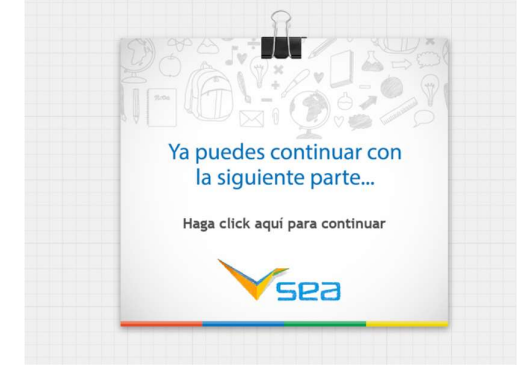

Deberá hacer clic en el link que aparece en su pantalla para continuar con los restantes componentes.

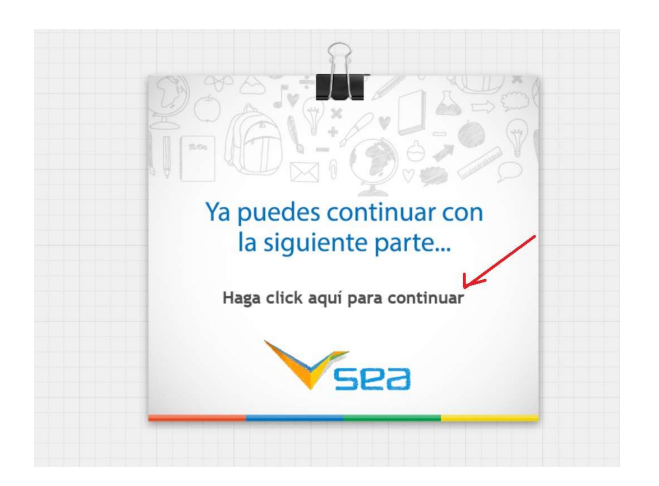

Cuando el alumno termine la prueba deberá hacer clic en

Enviar y finalizar

y le aparecerá la siguiente pantalla:

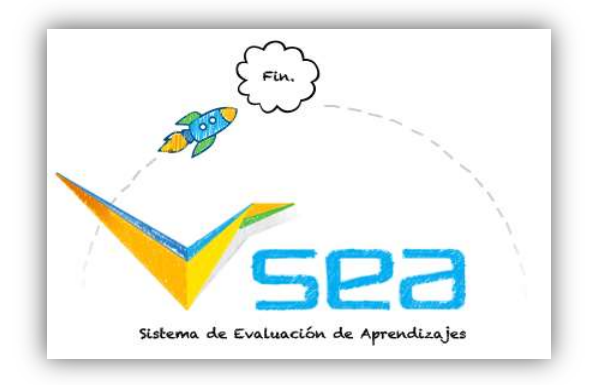

<u>Nota</u>: Los resultados del alumno quedarán disponibles en la plataforma del docente una vez que el docente <u>también haya hecho clic en Finalizar Aplicación /Confirmar</u> en su pantalla Monitorear Aplicación.

## ¿Cómo monitoreo la aplicación de la prueba de mis alumnos?

Una vez que hayas comenzado la aplicación de la prueba verás la pantalla Monitorear Aplicación.

| ≡        | Ƴsea           | l.                           |                         |                                                    | 4º Primaria a - CE                                    | ENTRO DE PRUEBA TAI DE INGLÉS - Alina Alvarez 🗛         |  |  |  |  |
|----------|----------------|------------------------------|-------------------------|----------------------------------------------------|-------------------------------------------------------|---------------------------------------------------------|--|--|--|--|
| ıAı      | Mon            | Monitorear Aplicación Volver |                         |                                                    |                                                       |                                                         |  |  |  |  |
| <u>.</u> | Prueba Naciona | al Adaptativ                 | va de Inglés 2023       |                                                    |                                                       |                                                         |  |  |  |  |
| 2        | Centro CENTR   | RO DE PRUI                   | EBA TAI DE INGLÉS       | Grupo 4º Primaria a Estado E                       | En Proceso                                            |                                                         |  |  |  |  |
|          | Prueba Prueba  | Nacional                     | Adaptativa de Inglés 20 | 23 Inicio 26/10/23 11:56 Fin // 00:00              |                                                       |                                                         |  |  |  |  |
|          | Nombre         | Apellido                     | Nro. de Documento       | Prueba Nacional Adaptativa de Inglés 2023 - Estado | Evaluación Adaptativa de Ingles 2023 Reading - Estado | Evaluación Adaptativa de Ingles 2023 Listening - Estado |  |  |  |  |
|          | ALUMNO PRUEBA  | 1                            | 71641                   | 1                                                  | 1                                                     | Silo.<br>Mar                                            |  |  |  |  |
| 8        | ALUMNO PRUEBA  | 2                            | 71642                   | ×                                                  | ×                                                     | ×                                                       |  |  |  |  |
|          | ALUMNO PRUEBA  | 3                            | 71643                   | ×                                                  | ×                                                     | ×                                                       |  |  |  |  |
| B        |                |                              |                         | PAUSAR APLICACIÓ                                   | N FINALIZAR APLICACIÓN                                |                                                         |  |  |  |  |
|          |                |                              |                         |                                                    |                                                       |                                                         |  |  |  |  |
| ø        |                |                              |                         |                                                    |                                                       |                                                         |  |  |  |  |

En la pantalla Monitorear Aplicación aparecen tres columnas correspondientes a las tres partes de la prueba:

- Vocabulario y Gramática, que aparece en la primera columna con el nombre Prueba Nacional Adaptativa de Inglés 2023 (sí, coincide con el nombre de la prueba!)
- Comprensión lectora, que aparece en la segunda columna con el nombre Evaluación Adaptativa de Inglés 2023 Reading
- *Comprensión auditiva,* que aparece en la tercera columna con el nombre *Evaluación Adaptativa de Inglés 2023 Listening.*

| ≡   | Ƴsea                         |              |                         |                              |                                               | 4º Primaria a - CENTRO DE PRUEBA TAI DE INGLÉS - Alina Alvarez                          |  |  |
|-----|------------------------------|--------------|-------------------------|------------------------------|-----------------------------------------------|-----------------------------------------------------------------------------------------|--|--|
| ıAı | Monitorear Aplicación Volver |              |                         |                              |                                               |                                                                                         |  |  |
| 21  | Prueba Naciona               | al Adaptativ | va de Inglés 2023       |                              |                                               |                                                                                         |  |  |
| ۶   | Centro CENTR                 | RO DE PRUI   | EBA TAI DE INGLÉS       | Grupo 4º Primaria a          | Estado En Proceso                             |                                                                                         |  |  |
|     | Prueba Prueba                | a Nacional . | Adaptativa de Inglés 20 | 23 Inicio 26/10/2311:56      | Fin //00:00                                   |                                                                                         |  |  |
|     | Nombre                       | Apellido     | Nro. de Documento       | Prueba Nacional Adaptativa o | le Inglés 2023 - Estado Evaluación Adaptativa | de Ingles 2023 Reading - Estado Evaluación Adaptativa de Ingles 2023 Listening - Estado |  |  |
|     | ALUMNO PRUEBA                | 1            | 71641                   | ~                            | 1                                             |                                                                                         |  |  |
| 8   | ALUMNO PRUEBA                | 2            | 71642                   | ×                            | ×                                             | ×                                                                                       |  |  |
|     | ALUMNO PRUEBA                | 3            | 71643                   | ×                            | ×                                             | ×                                                                                       |  |  |
| B   |                              |              |                         |                              | PAUSAR APLICACIÓN FINALIZAR APL               | ICACIÓN                                                                                 |  |  |
| -   |                              |              |                         |                              |                                               |                                                                                         |  |  |
| ø   |                              |              |                         |                              |                                               |                                                                                         |  |  |

En cada columna de la pantalla Monitoreo de Aplicación se indica el grado de avance de cada alumno.

Indica que el alumno ya terminó la prueba.

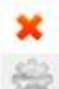

Indica que aún no lo realizó.

Indica que está en proceso.

La opción **PAUSAR APLICACIÓN** permite al docente pausar la prueba.

Cuando el docente pausa la prueba, a los alumnos les aparecerá la opción

Deberán hacer clic en esa opción para que sus respuestas queden guardadas.

Los alumnos no podrán acceder a la prueba mientras esté pausada.

Para reanudar la aplicación, el docente debe hacer clic en el mismo botón que al pausarlo, le aparecerá como Recomenzar Aplicación.

## ¿Cómo accedo a los resultados de los alumnos?

Cuando todos los alumnos hayan terminado su prueba, el docente deberá hacer clic en el botón

#### FINALIZAR APLICACIÓN y luego CONFIRMAR para tener acceso a los resultados de los alumnos.

Nota: Si no finalizó y confirmó, no podrá visualizar los resultados de los alumnos.

Le aparecerá la pantalla APLICACIÓN que muestra los resultados de la parte Vocabulario y Gramática (recuerde que por defecto esta parte le aparece con el mismo nombre de la prueba).

| =          | Ƴsea                             |                                               |                |                               | 4º Primari     | a a - CENTRO DE PRUEBA TAI DE INGLÉS - Alina Alvarez |
|------------|----------------------------------|-----------------------------------------------|----------------|-------------------------------|----------------|------------------------------------------------------|
| ıAı        | Aplicación                       |                                               |                |                               |                | VOLVER                                               |
| 41         | Titulo Prueba Nacio              | nal Adaptativa de Inglés 2023 Fecha de Inicio | 26/10/23 15:51 |                               |                |                                                      |
| 8 <b>8</b> | Fecha de Finalización 26/10/2016 |                                               |                |                               |                |                                                      |
|            |                                  |                                               | R              | ESULTADOS RESULTADOS GRUPALES |                |                                                      |
|            |                                  |                                               | _              |                               |                |                                                      |
| 8          | Nombre                           | Apellido                                      | BUSCAR         |                               |                |                                                      |
|            | Nombre                           | Apellido                                      | Resultado 2023 | Nivel 2023                    | Resultado 2022 | Nivel 2022                                           |
| 6          | ALUMNO PRUEBA                    | 1                                             |                |                               |                |                                                      |
| •          | ALUMNO PRUEBA                    | 2                                             | 249.19         | Pre-A1.1                      |                |                                                      |
| 8          | ALUMNO PRUEBA                    | 3                                             | 700.33         | <u>B1</u>                     |                |                                                      |
| (+         | EXPORTAR                         |                                               |                |                               |                |                                                      |
|            |                                  |                                               |                |                               |                |                                                      |

También podrá visualizar el desempeño grupal y su distribución por niveles a través de un gráfico de barras haciendo clic en RESULTADOS GRUPALES.

|        | ¥ sea                                                                                                    | 4ª Primaria a - CENTRO DE PRUEBA TAI DE INGLÉS - Alina Alvarez 🗛 |
|--------|----------------------------------------------------------------------------------------------------|------------------------------------------------------------------|
| A      | Aplicación                                                                                                    | VOLVER                                                           |
|        | Titulo Pouto Nocional Adaptativa de Inglis 2022 Fecha de Inicio 26/10/23 13:51<br>Fecha de Finalización 26/10/23 16:51 |                                                                  |
| 4<br>4 | RESULTADOS RESULTADOS                                                                                                  | SRUPALES                                                         |
|        | Año de aplicación   Alumnos en el grupo: 3   Realizaron I                                                              | a prueba: 2                                                      |
|        |                                                                                                    |                                                                  |
|        |                                                                                                    |                                                                  |
|        | 0<br>0<br>0<br>0<br>0<br>0<br>0<br>0<br>0<br>0<br>0<br>0<br>0<br>0                                                     |                                                                  |
|        | Niveles                                                                                                    |                                                                  |

No se pueden ingresar más respuestas
Tiempo de la prueba Agotado.
Enviar y finalizar

Para visualizar los resultados obtenidos por los estudiantes en cada parte de la prueba hacer clic en VOLVER.

En la pantalla **Ver Resultados** se visualizan por separado los resultados alcanzados por el grupo en cada una de las tres partes de la prueba:

- *Vocabulario y Gramática,* que aparece en la primera fila con el nombre *Prueba Nacional Adaptativa de Inglés 2023* (sí, coincide con el nombre de la prueba!)
- Comprensión lectora, que aparece en la segunda fila con el nombre Evaluación Adaptativa de Inglés 2023 Reading
- *Comprensión auditiva,* que aparece en la tercera fila con el nombre *Evaluación Adaptativa de Inglés 2023 Listening.*

| = | V      | sea                                            |                |                                                            | 4º Primaria a - CEI | ITRO DE PRUEBA TAI DE INGLÉS - Alina A | Uvarez 🗛 |
|---|--------|------------------------------------------------|----------------|------------------------------------------------------------|---------------------|----------------------------------------|----------|
| h | 7      | /er Resultados                                 |                |                                                            |                     | IR A INICIO                            | VOLVER   |
|   |        | Área                                           | Titulo         | Inicio                                                     | Desde // 🛗 Hasta /  | 7 🛗                                    |          |
|   | Área   | Título                                         | Inicio         | Fin Grupo                                                  |                     | Cantidad de Alumnos Resultados         | Ver log  |
|   | Ingles | Prueba Nacional Adaptativa de Inglés 2023      | 26/10/23 15:51 | 26/10/23 16:51 4º Primaria a - CENTRO DE PRUEBA TAI DE INI | 3LÉS                | 2 🔳                                    |          |
|   | Ingles | Evaluación Adaptativa de Ingles 2023 Reading   | 26/10/23 15:51 | 26/10/23 16:51 4º Primaria a - CENTRO DE PRUEBA TAI DE INI | SLĚS                | 2 (3)                                  |          |
|   | Ingles | Evaluación Adaptativa de Ingles 2023 Listening | 26/10/23 15:51 | 26/10/23 16:51 4º Primaria a - CENTRO DE PRUEBA TAI DE INI | SLÉS                | 2 (3)                                  |          |
|   | Ingles | Prueba Nacional Adaptativa de Inglés 2023      | 26/10/23 14:55 | 26/10/23 14:57 4º Primaria a - CENTRO DE PRUEBA TAI DE INI | GLÉS                | 0 (3)                                  |          |
|   | Ingles | Evaluación Adaptativa de Ingles 2023 Reading   | 26/10/23 14:55 | 26/10/23 14:57 4º Primaria a - CENTRO DE PRUEBA TAI DE INI | alés                | 0 🔳                                    |          |
|   | Ingles | Evaluación Adaptativa de Ingles 2023 Listening | 26/10/23 14:55 | 26/10/23 14:57 4º Primaria a - CENTRO DE PRUEBA TAI DE INI | SLÉS                | 0 (2)                                  |          |
|   | Ingles | Prueba Nacional Adaptativa de Inglés 2023      | 26/10/23 14:30 | 26/10/23 14:40 4º Primaria a - CENTRO DE PRUEBA TAI DE INI | GLÉS                | 1 (3)                                  |          |
|   | Ingles | Evaluación Adaptativa de Ingles 2023 Reading   | 26/10/23 14:30 | 26/10/23 14:40 4º Primaria a - CENTRO DE PRUEBA TAI DE INI | GLÉS                | 1 (1)                                  |          |
|   | Ingles | Evaluación Adaptativa de Ingles 2023 Listening | 26/10/23 14:30 | 26/10/23 14:40 4º Primaria a - CENTRO DE PRUEBA TAI DE INI | GLÉS                | 1 (3)                                  |          |
|   | Ingles | Prueba Nacional Adaptativa de Inglés 2023      | 26/10/23 11:56 | 26/10/23 13:48 4º Primaria a - CENTRO DE PRUEBA TAI DE INI | GLÉS                | 1 (3)                                  |          |
|   |        |                                                |                |                                                            |                     |                                        |          |

Para visualizar los resultados obtenidos por los alumnos en cada parte de la prueba, hacer clic en el botón verde que aparece a la derecha de la pantalla.

También podrá visualizar los resultados alcanzados por los alumnos en cada parte de la prueba regresando a la página inicial y seleccionando **Resultados**.

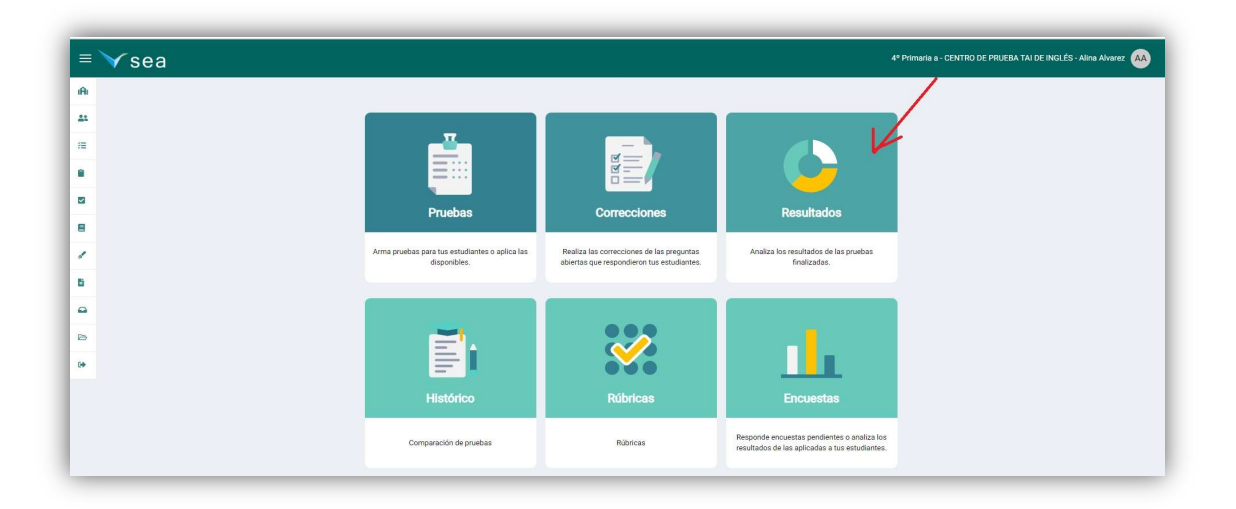

# ¿Qué puedo hacer ante consultas?

Ante consulta comunicarse con el Call center al **0800 2342** o enviar un mensaje de correo a <u>soporte@sea.edu.uy</u>